1. Se descarca aplicatia Zoom Client for Meetings

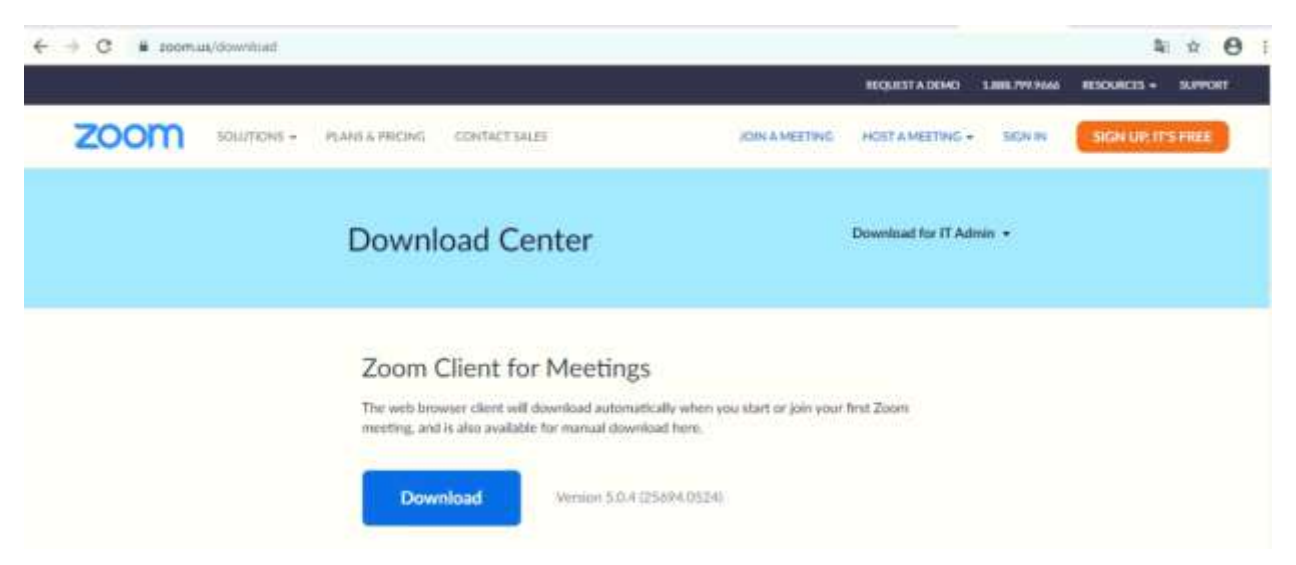

2. Se instaleaza executand fisierul descarcat – ZoomInstaller.exe.

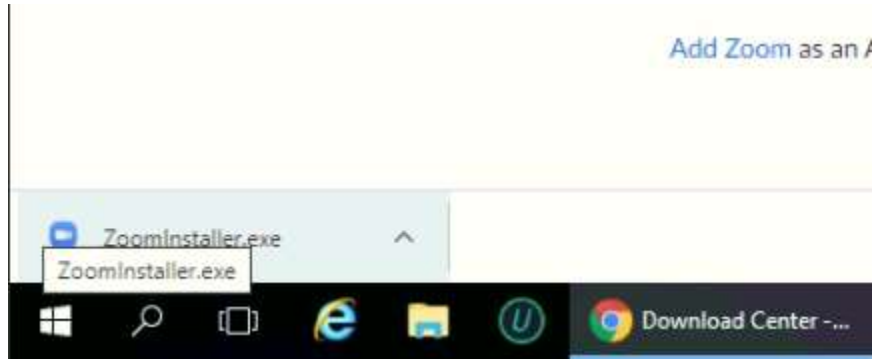

3. Se actioneaza optiunea Run

| C                       | pen File - Security Warning X                                                                                                    |
|-------------------------|----------------------------------------------------------------------------------------------------|
| Zoom                    | Do you want to run this file?                                                                                                    |
| The web t<br>meeting, a | Name:   C:\Users\Administrator\Downloads\ZoomInstaller.exe     Publisher:   Zoom Video Communications. Inc.     Type:   Application     From:   C:\Users\Administrator\Downloads\ZoomInstaller.exe <u>Run</u> Cancel |
|                         | Always ask before opening this file                                                                                                    |

| Google           | e gate<br>le - H/ | wa<br>APro File Home Share V    | /iew                     |              |                |                            | -       | - 🗆      | ×<br>~ 0 |
|------------------|-------------------|---------------------------------|--------------------------|--------------|----------------|----------------------------|---------|----------|----------|
| $(\overline{U})$ |                   | C ← → → ↑ 🛄 « Microson          | v Ö                      | Search Zoom  |                | P                          |         |          |          |
| =                | Recent            | ly added                        | Windows Server           |              |                | PM Shortcut<br>PM Shortcut | 21      | KB<br>KB |          |
|                  | Most u            | start Loom                      | Ŀ                        | Windows      | Windows        |                            |         |          |          |
|                  | e                 | Internet Explorer               | Server Manager           | Powershell   | Powershell IS: |                            |         |          |          |
|                  |                   | Notepad                         | Windows<br>Administrativ | Task Manager | Control Panel  |                            |         |          |          |
|                  |                   | Command Prompt                  | Remote<br>Desktop        | Event Viewer | File Explorer  |                            |         |          |          |
|                  |                   | AnyDesk ~                       |                          |              |                |                            |         |          |          |
|                  | B                 | Bitdefender Endpoint Security 🗡 |                          |              |                |                            |         |          |          |
| 8                | G                 | Google Chrome                   |                          |              |                |                            |         |          |          |
| (9)<br>(1)       | 0                 | lObit Uninstaller               |                          |              |                |                            |         |          |          |
|                  | <br>Q             | []] 🤌 📙 Zoom                    | (/) 💿 Do                 | wnload C 🔒   | Server Mana 🦄  | Internet Info              | AnyDesk | AnyD     | esk      |

4. Se executa aplicatia Start Zoom din meniul START.

5. Se actioneaza optiunea Join a Meeting

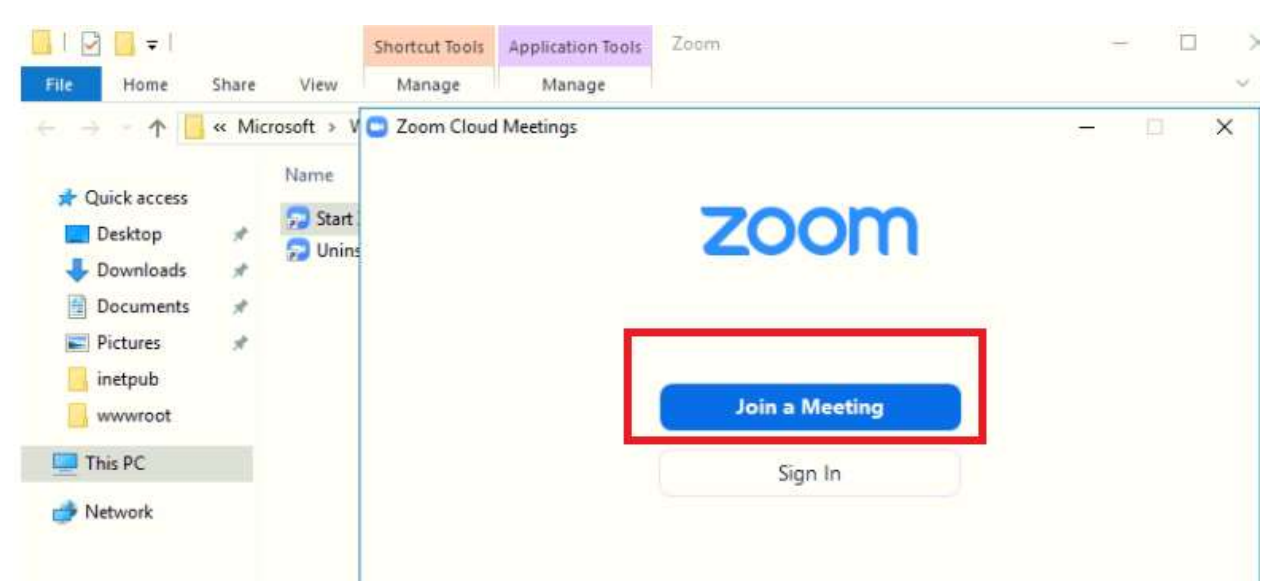

6. Se introduc informatiile solicitate astfel :

In prima casuta se introduce ID comunicat pe e-mail : 201 494 4929

| I I I   File Home Share                                                   | Shortcut Tools<br>View Manage                                        | Application Tools Zoom<br>Manage                                                                                                    | - 0               | ×<br>~ 0 |
|---------------------------------------------------------------------------|----------------------------------------------------------------------|----------------------------------------------------------------------------------------------------|-------------------|----------|
| Quick access Desktop Downloads Documents Pictures wwwroot This PC Network | licrosoft > Windows > Start<br>Name<br>Start Zoom<br>Duninstall Zoom | Menu > Programs > Zoom<br>Zoom<br>Join Meeting<br>Enter meeting ID or personal link name<br>Administrator<br>Remember my name for future meetings<br>Do not connect to audio<br>Turn off my video<br>Join Cancel | <<br>2 KB<br>3 KB | Q        |

In a doua casuta se introduce Nume si prenumele dumneavoastra :

Se introduce parola de acces : 12345

7. Se asteapta aprobarea solicitarii de catre administratorul camerei de conferinta.

Atentie Adunarea Generala 2020 se va desfasura in data de 29.07.2020 ora 10.00

Meeting ID: 201 494 4929 Password: 12345